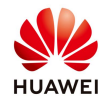

## Mobile data network sharing on Smart Logger 3000

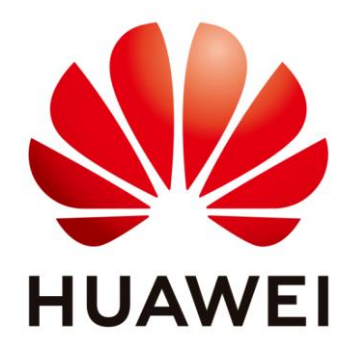

# Huawei Technologies Co. Ltd.

| Version | Created by       | Date       | Remarks                 |
|---------|------------------|------------|-------------------------|
| 01      | Huawei r84116102 | 28.01.2021 | Initial version created |

The information in this document may contain predictive statements including, without limitation, statements regarding the future financial and operating results, future product portfolio, new technology, etc. There are a number of factors that could cause actual results and developments to differ materially from those expressed or implied in the predictive statements. Therefore, such information is provided for reference purpose only and constitutes neither an offer nor an acceptance. Huawei may change the information at any time without notice.

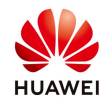

This document describes the steps in order to share the mobile data from a 4G SIM Card inside Smart Logger 3000, to other devices through **WAN** or **LAN** port. Please note that the Smart Logger cannot behave like a wireless router. Only Ethernet cable connection is supported.

## **Procedure**

## Step 1 - Check your Smart Logger 3000 software version

This feature is available for the software versions equal with or later than - SmartLoggerV300R001C00SPC040

| e power system                        |     |                        |                                  |                |                    | Er                       | ıglish 🗸 🔞 🕞                   |
|---------------------------------------|-----|------------------------|----------------------------------|----------------|--------------------|--------------------------|--------------------------------|
| Enspire                               |     | Deployment V           | Vizard Over View Monitoring Quer | y Settings     | Maintenance        |                          | ll 🔔 🕛 🕐                       |
| Software Upgrade                      | So  | oftware Upgrade        |                                  |                |                    |                          |                                |
| Product Information                   |     |                        | Select an upgrade file           | Choose File No | file chosen Upload |                          |                                |
| <ul> <li>Security Settings</li> </ul> | (   | No.                    | Device                           | Device status  | Curr. ver.         | Target ver.              | Upgrade Progress               |
| <ul> <li>System Maint.</li> </ul>     |     | ] 1                    | Logger(Local)                    | ۲              | V300R001C00SPC040  |                          |                                |
| <ul> <li>Device Log</li> </ul>        | (   | 2                      | PLC                              | •              | V100R001C72SPC210  |                          |                                |
| <ul> <li>Onsite Test</li> </ul>       | (   | 3                      | 33KTL(COM1-2)                    | 0              | V200R001C90SPC116  |                          |                                |
| License Management                    |     |                        |                                  |                |                    |                          |                                |
| - Device Mamt                         |     |                        |                                  |                |                    |                          |                                |
| Connect Device                        | 1   |                        |                                  |                |                    |                          |                                |
| SmartModule                           |     |                        |                                  |                |                    |                          |                                |
| Device List                           |     |                        |                                  |                |                    |                          |                                |
| Export Param.                         |     |                        |                                  |                |                    |                          |                                |
| Clear Alarm                           |     |                        |                                  |                |                    |                          |                                |
| Data Re-collection                    |     |                        |                                  |                |                    |                          | Þ                              |
| Adjust total energy yield             | -   | Software Upgrade       |                                  |                |                    |                          |                                |
| Time 2021-01-28 17:17                 | Gri | d dispatch P : Disable | Q : Disable                      |                | 🐝 Copyright © Hua  | awei Technologies Co., L | td. 2020. All rights reserved. |

## Step 2 – Insert the SIM Card in a mobile phone and activate the Internet subscription

Check using a mobile phone if you can access the Internet using the mobile data from the SIM Card.

Using the mobile phone set a PIN code for SIM or Disable PIN security.

## Step 3 – Insert the SIM card in the Smart Logger SIM Slot

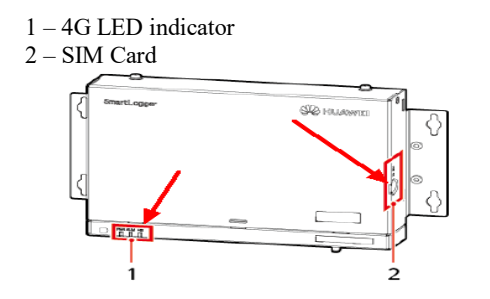

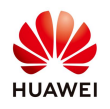

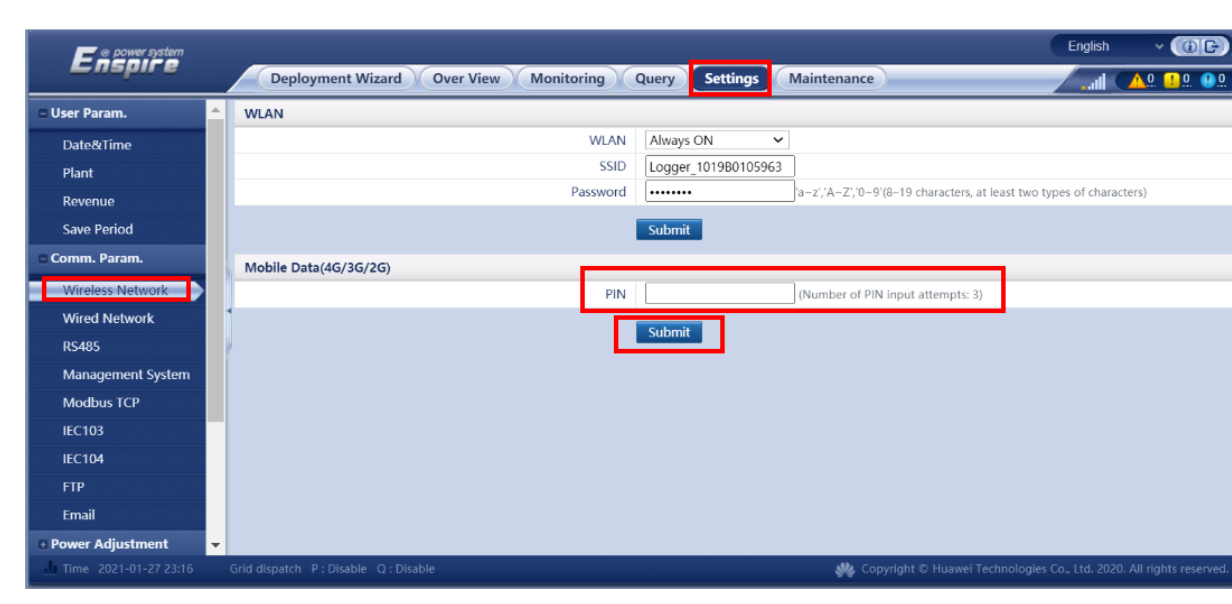

#### Step 4 – Enter the PIN code of the SIM card (if the SIM has a PIN)

#### Step 5 – Set APN Mode to Automatic

| 🗲 @ power system      | English v 🔞 🕞                                                                                                    |
|-----------------------|----------------------------------------------------------------------------------------------------|
| <b>E</b> nspire       | Deployment Wizard Over View Monitoring Query Settings Maintenance                                                                    |
| 🛢 User Param.         | A WLAN                                                                                                    |
| Date&Time             | WLAN Always ON 🗸                                                                                                    |
| Plant                 | SSID Logger_101980105963                                                                                                    |
| Revenue               | Password  a-z;\A-Z;\0-9'(8-19 characters, at least two types of characters)                                                          |
| Save Period           | Submit                                                                                                    |
| E Comm. Param.        | Mobile Data(4G/3G/2G)                                                                                                    |
| Wireless Network      | Monthly traffic package 0.00 [0.00, 1024.00] MB                                                                                      |
| Wired Network         | Network mode 4G/3G/2G automatic v                                                                                                    |
| RS485                 | APN mode Automatic V                                                                                                    |
| Management System     | Authentication type CHAP ~                                                                                                    |
| Modbus TCP            | APN internet                                                                                                    |
| IEC103                | APN dialup number *99#                                                                                                    |
| IEC104                | APN user name                                                                                                    |
| FTP                   | APN user password                                                                                                    |
| Email                 | Submit                                                                                                    |
| Power Adjustment      | •                                                                                                    |
| Time 2021-01-27 23:19 | Grid dispatch P : Disable Q : Disable Q : Disable Q : Disable 🖇 Copyright © Huawei Technologies Co., Ltd. 2020. All rights reserved. |

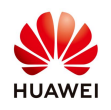

### Step 6 – Check the mobile data status

| 🗲 🛛 power system        |                                        | English v 🕧 🕞                                                          |
|-------------------------|----------------------------------------|------------------------------------------------------------------------|
| Enspire                 | Deployment Wizard Over View Monitoring | Query Settings Maintenance                                             |
| • Plant Running Info.   | Mobile Data                            |                                                                        |
| Active Alarm            | IMEI                                   | 866758049034511                                                        |
| • Plant Yield           | SIM card No.                           | 8940101610180364765F                                                   |
| Performance Data        | 4G module status                       | The card is in position.                                               |
|                         | IP address                             | NA                                                                     |
| Device Running Info.    | Signal strength                        | Medium                                                                 |
| Mobile Data             | Network operator                       | orange orange                                                          |
|                         | Network standard                       | 4G                                                                     |
|                         | Monthly used traffic                   | 0.00MB                                                                 |
|                         | Monthly remaining traffic              | 0.00MB                                                                 |
|                         | Average daily used traffic             | 0.00MB                                                                 |
|                         | Traffic status                         | No package configured                                                  |
|                         |                                        |                                                                        |
|                         |                                        |                                                                        |
|                         |                                        |                                                                        |
|                         |                                        |                                                                        |
|                         |                                        |                                                                        |
|                         |                                        |                                                                        |
| h Time 2021-01-27-23:19 | Grid dispatch P : Disable Q : Disable  | 🐝 Copyright © Huawei Technologies Co., Ltd. 2020. All rights reserved. |

## Step 7 – Set the Mobile network sharing to Enable

| 🗲 @ power system                     |                                        | English v (1) C                                                        |
|--------------------------------------|----------------------------------------|------------------------------------------------------------------------|
| Enspire                              | Deployment Wizard Over View Monitoring | Query Settings Maintenance                                             |
| User Param.                          | Other Parameters                       |                                                                        |
| Date&Time                            | RS485 upgrade rate autonegotiation     | Enable 🗸                                                               |
| Plant                                | Data forwarding                        | Enable                                                                 |
| Revenue                              | IEC104 Push Data Period                | 0[0, 3600] s                                                           |
| Save Period                          | All SPD detection alarm                | Disable ~                                                              |
| + Comm. Param.                       | STS overtemperature protection         | Enable V                                                               |
| D Dower Adjustment                   | Reset the external router              | No control V                                                           |
| • Fower Aujustment                   | Mobile network sharing                 | Disable V<br>Disable                                                   |
| Remote Shutdown                      | Third party server                     | Enable 0                                                               |
| © DI                                 | / larget Net                           | WAN V                                                                  |
| <ul> <li>Alarm Output</li> </ul>     | Built in MBUS collection interval      |                                                                        |
| Smart Tracking Algorithm             | Built-IN WBOS CONECTION INTERVAL       | 0 10, 1318                                                             |
|                                      |                                        | Submit                                                                 |
| <ul> <li>Other Parameters</li> </ul> |                                        |                                                                        |
|                                      |                                        |                                                                        |
|                                      |                                        |                                                                        |
|                                      |                                        |                                                                        |
| Time 2021-01-27 23:20                |                                        | 🐠 Copyright © Huawei Technologies Co., Ltd. 2020. All rights reserved. |

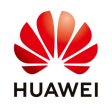

#### Step 8 – Set the mobile network shared port

This port define where the cable for third party devices should be connected in order to use the Smart Logger Internet. Set to **WAN** or **LAN** port (**WAN** Port Recommended).

| 🗲 @ power system         |                                        |                |                               | English v 🔞 🕞                             |
|--------------------------|----------------------------------------|----------------|-------------------------------|-------------------------------------------|
| Enspire                  | Deployment Wizard Over View Monitoring | Query Settings | Maintenance                   | 🥌 👔 🔥 🛄 🖉 🥵                               |
| = User Param.            | Other Parameters                       |                |                               |                                           |
| Date&Time                | RS485 upgrade rate autonegotiation     | Enable 🗸       |                               |                                           |
| Plant                    | Data forwarding                        | Enable ~       |                               |                                           |
| Revenue                  | IEC104 Push Data Period                | 0              | [0, 3600] s                   |                                           |
| Save Period              | All SPD detection alarm                | Disable 🗸      |                               |                                           |
| Comm Dearm               | STS overtemperature protection         | Enable 🗸       |                               |                                           |
| Comm. Param.             | Reset the external router              | No control 🗸 🗸 |                               |                                           |
| Power Adjustment         | Mobile network sharing                 | Enable 🗸       |                               |                                           |
| e Remote Shutdown        | Mobile network shared port             | WAN Port 🗸 🗸   |                               |                                           |
| DI                       | Third party server                     | WAN Port       |                               |                                           |
|                          | Target Net                             | WAN            |                               |                                           |
| C Alarm Output           | SSH                                    | Enable 🗸       |                               |                                           |
| Smart Tracking Algorithm | Built-in MBUS collection interval      | 0              | [0, 15] s                     |                                           |
| Other Parameters         |                                        | Submit         |                               |                                           |
|                          |                                        | 300/111        |                               |                                           |
|                          |                                        |                |                               |                                           |
|                          |                                        |                |                               |                                           |
|                          |                                        |                |                               |                                           |
|                          |                                        |                |                               |                                           |
|                          |                                        |                |                               |                                           |
| In Time 2021-01-28 00:13 | Grid dispatch P : Disable Q : Disable  |                | 🐠 Copyright © Huawei Technolo | gies Co., Ltd. 2020. All rights reserved. |

Step 9 – Submit the settings am be aware about the vulnerability of Cyber-attacks by using this function

| E e power system                 |                                        |                                                      |                                                   | English v 🔞 🕞                                        |
|----------------------------------|----------------------------------------|------------------------------------------------------|---------------------------------------------------|------------------------------------------------------|
| Enspire                          | Deployment Wizard Over View Monitoring | Query Settings                                       | Maintenance                                       | <sup>46</sup> 1 (▲º º º º )                          |
| User Param.                      | Other Parameters                       |                                                      |                                                   |                                                      |
| Date&Time                        | RS485 upgrade rate autonegotiation     | Enable                                               | ~                                                 |                                                      |
| Plant                            | Data forwarding                        | Enable                                               | ~                                                 |                                                      |
| Revenue                          | IEC1D4 Push Data Period                | 0                                                    |                                                   |                                                      |
| Save Period                      | All SPD detection alarm                | Disable                                              | ×                                                 |                                                      |
| Comm. Param.                     | STS overtemperature protection         | Enable                                               |                                                   |                                                      |
| Power Adjustment                 | Mob                                    | - Condor                                             | ~<br>                                             |                                                      |
| Remote Shutdown                  | Mobile n                               |                                                      |                                                   |                                                      |
| e Di                             | After this fund<br>to the pu           | tion is enabled, the Sma<br>blic network and vulnera | rtLogger will be exposed<br>ble to cyber attacks. |                                                      |
| <ul> <li>Alarm Output</li> </ul> |                                        | Confirm                                              |                                                   |                                                      |
| Smart Tracking Algorithm         | Built-in MBUS collection interval      | 0                                                    | [0, 15] s                                         |                                                      |
| Other Parameters                 |                                        | Submit                                               |                                                   |                                                      |
|                                  |                                        |                                                      |                                                   |                                                      |
|                                  |                                        |                                                      |                                                   |                                                      |
|                                  |                                        |                                                      |                                                   |                                                      |
| Time 2021-01-27 23:20            |                                        |                                                      | 🐝 Copyright © Huaw                                | ei Technologies Co., Ltd. 2020. All rights reserved. |

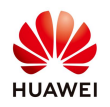

Step 10 – Check the Smart Logger LAN or WAN port parameters in order to configure the third party devices that should be connected on it.

| 🗲 🛛 power system      |                                                                    | English y 🕕 🕞                                    |
|-----------------------|--------------------------------------------------------------------|--------------------------------------------------|
| Enspire               | Deployment Wizard Over View Monitoring Query Settings Maintenance  | 4ª 👔 🔼 🛄 🛄 🔮                                     |
| User Param.           | Wired Network Parameters                                           |                                                  |
| Date&Time             | WAN/LAN port working mode WAN+LAN V                                |                                                  |
| Plant                 | WAN & SFP Port Parameters                                          |                                                  |
| Revenue               | DHCP Disable (Set it using the SUN2000 app.)                       |                                                  |
| Save Period           | IP address 192, 168, 0, 10                                         |                                                  |
| = Comm. Param.        | Subnet mask 255, 255, 255, 0                                       |                                                  |
| Wireless Network      | Default gateway 192, 168, 0, 1                                     |                                                  |
| Wired Network         | Secondary DNS server 0, 0, 0, 0                                    |                                                  |
| RS485                 | AN Port Parameters                                                 |                                                  |
| Management System     | IP address 192 168 8 10                                            |                                                  |
| Modbus TCP            | Subnet mask 255, 255, 255, 0                                       |                                                  |
| IEC103                | Cubmit 0                                                           |                                                  |
| IEC104                |                                                                    |                                                  |
| FTP                   |                                                                    |                                                  |
| Email                 |                                                                    |                                                  |
| Power Adjustment      |                                                                    |                                                  |
| Remote Shutdown       |                                                                    |                                                  |
| • Di                  | *                                                                  |                                                  |
| Time 2021-01-28.00:14 | Grid dispatch P : Disable Q : Disable 🗰 Karal Copyright © Huawei T | echnologies Co., Ltd. 2020. All rights reserved. |

In case of using **WAN** Port, check the **IP address** and **Subnet Mask** as below.

Step 11 – Connect the cable between third party device and Smart Logger and configure the TCP/IPv4 parameters of that device to be in the same rage with Smart Logger port. After this step the Internet will be available.

|                                                                                                    | General                                                                                                    |
|----------------------------------------------------------------------------------------------------|----------------------------------------------------------------------------------------------------|
| Connect using:                                                                                                    | You can get IP settings assigned automatically if your network supports                                                                                                    |
| Intel(R) Ethemet Connection (6) I219-LM                                                                                                    | this capability. Otherwise, you need to ask your network administrator<br>for the appropriate IP settings.                                                                                                    |
| Configure This connection uses the following items:                                                                                                    | Obtain an IP address automatically                                                                                                    |
| Client for Microsoft Networks                                                                                                    | IP address: 192, 168, 0, 15                                                                                                    |
| Price and Printer Sharing for Microsoft Networks      Post Scheduler     Internet Protocol Version 4 (TCP/IPv4)                                                                                                    | Subnet mask: 255 . 255 . 0                                                                                                    |
| Microsoft Network Adapter Multiplexor Protocol                                                                                                    | Default gateway: 192 . 168 . 0 . 10                                                                                                    |
| Microsoft LLDP Protocol Driver                                                                                                    |                                                                                                    |
| Internet Protocol Version 6 (TCP/IPv6)     V                                                                                                    | Obtain DNS server address automatically     Smart Logger WAN     address                                                                                                    |
| Internet Protocol Version 6 (TCP/IPv6)     Install     Uninstall     Properties                                                                                                    | Obtain DNS server address automatically Obtain DNS server addresses  Smart Logger WAN, addresse  Preferred DNS server:  8 . 8 . 8 . 8                                                                                                    |
| Internet Protocol Version 6 (TCP/IPv6)      Install Uninstall Properties Description                                                                                                    | Obtain DNS server address automatically Obtain DNS server address automatically Obtain DNS server addresses Preferred DNS server:                                                                                                    |
| Internet Protocol Version 6 (TCP/IPv6)     Install     Uninstall     Properties     Description     Transmission Control Protocol/Internet Protocol. The default     wide area network protocol that provides communication     across diverse interconnected networks. | Obtain DNS server address automatically       Smart Logger WAN <ul> <li>Use the following DNS server addresses:</li> <li>address</li> </ul> Preferred DNS server:         8 , 8 , 8 , 8           Alternate DNS server:            Validate settings upon exit         Advanced           Advanced |